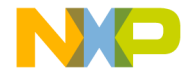

# **Quick Start Guide**

### **EVBCRTOUCH**

MMMMM

Xtrinsic CRTouch Capacitive and Resistive Touch-Sensing Platform Evaluation Board

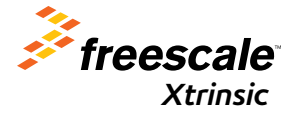

**READY PLAY SOLUTIONS** 

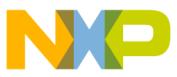

### Get to Know the EVBCRTOUCH Evaluation Board

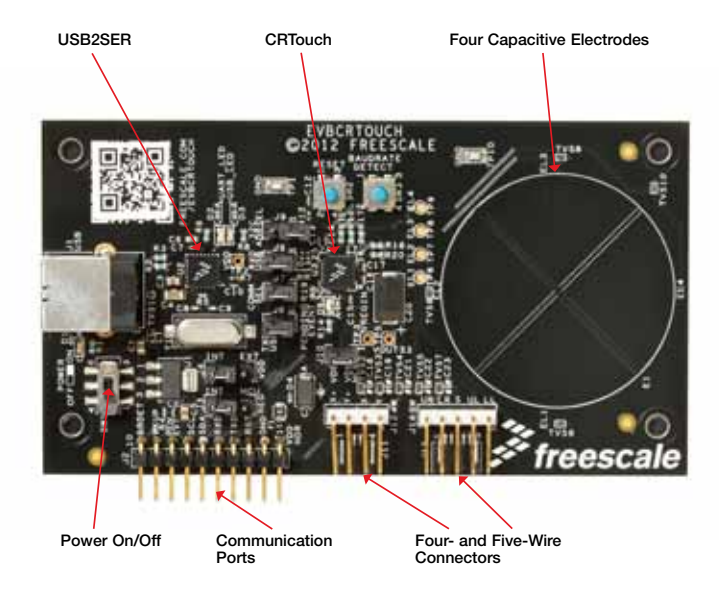

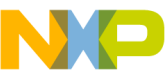

# Aminisic ORTouch EVBCRTOUCH

The Xtrinsic capacitive and resistive touch-sensing platform (CRTouch) enables resistive touch screens to handle two-touch gesture recognition and allows the addition of up to four capacitive electrodes to your system, all packaged on a 5 x 5 mm 32-pin QFN. It supports four- and five-wire touch screens and communicates over UART and I<sup>2</sup>C communication protocols. The implementation of these technologies enables the CRTouch to help reduce space, cut software development costs and speed time to market.

#### Features

- Standard X, Y resistive touch screen detection with optional calibration
- Pressure detection on four-wire resistive touch screens
- 16-sample FIFO with watermark to generate an asynchronous event
- Slide gesture detection for single touch
- Two-touch gesture detection for resistive four-wire screens
  - Zoom in/out
  - Rotate
- Four capacitive electrodes independent from touch screen may be configured as:
  - Keypad
  - Rotary
  - Slider

- I<sup>2</sup>C and UART communication
  - Two selectable I<sup>2</sup>C slave addresses
  - UART baud rate auto detection mechanism
- Event and touch indicators for main host processor
- Wake up by resistive touch, capacitive electrode touch, external pin and serial communications
- Normal run, sleep and shutdown
  modes for reduced power consumption
- Linux<sup>®</sup> and Android<sup>™</sup> integration example code available

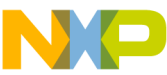

# Step-by-Step Installation Instructions

In this quick start guide, you will learn how to set up the EVBCRTOUCH board.

#### Unpack and Verify Package Contents

Ensure the EVBCRTOUCH touchsensing platform evaluation board package includes:

- Xtrinsic CRTouch board
- · Resistive screen
- · Quick start guide
- · Four-wire cable extension
- USB cable
- Stylus
- 2

#### Install the GUI Setup Software

Go to freescale.com/CRTouch and download the latest GUI software version. Follow the on-screen instructions to install the communication driver for the tool. Check back occasionally for software updates.

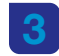

# Connect the USB Cable and the Resistive Screen

Connect your computer to the evaluation board via the included USB cable. Connect the resistive screen to the board. Power-up the board using the power switch.

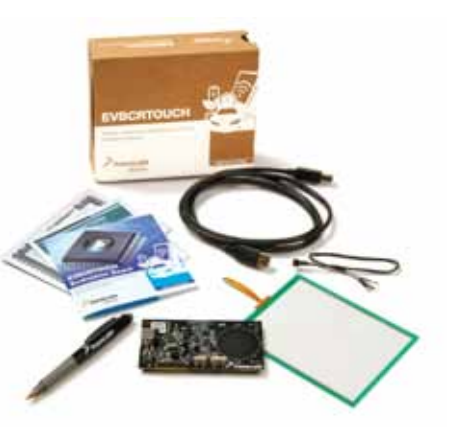

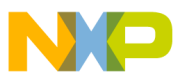

### 4

#### Run the GUI Software and Verify Communication

Open and run the GUI software. From the port settings window, select the COM port assigned to the evaluation board on your computer. Press the resistive screen and then click on the Read button. If the X and Y coordinates registers are updated in the CRTOUCH Settings window, you are ready to use the EVBCRTOUCH evaluation board.

| an hann bernen ber                                                                                                    | CITIC Dis Hautilangereine für     | 560                                                                                                    |
|----------------------------------------------------------------------------------------------------|-----------------------------------|----------------------------------------------------------------------------------------------------|
| Wines Shittichengi Nilleng (deserver leng laner, esselie                                                                                                    | National Stationard In            | 12 lating ( 2 phone Parts Lating ) downers   Maard Declarity                                                                                                    |
| and the second second sec | 0                                 | 0                                                                                                    |
| takatilik for (1867 m)                                                                                                    | Status Registers                  |                                                                                                    |
| Rader (1929                                                                                                    | Teleborhain (111)                 | Configuration Registers                                                                                                    |
|                                                                                                    | Sandaged 1993                     | Interimpted Report Report Repo |
|                                                                                                    | Name and Address of Cold Division | Terter SSCREEK                                                                                                    |
|                                                                                                    | - Contract of                     | Millionham XXXX x                                                                                                    |
|                                                                                                    | Visulian                          | Washersheet 3                                                                                                    |
|                                                                                                    |                                   | Thing hadnes 9                                                                                                    |
|                                                                                                    | 1910 Adv Region Collina           | Time Instant 3                                                                                                    |
|                                                                                                    | 1910 - Construct                  | ZieligTeriseri 9                                                                                                    |
|                                                                                                    | MRY Condition                     | Amagination (2                                                                                                    |
|                                                                                                    | History                           | Valuetaria 2                                                                                                    |
|                                                                                                    | 1007 Dates                        | interne (                                                                                                    |
|                                                                                                    | Income                            | 3                                                                                                    |
|                                                                                                    | The Dubowert                      | Set Dep                                                                                                    |
|                                                                                                    | heatings                          |                                                                                                    |
|                                                                                                    | Sector                            |                                                                                                    |
|                                                                                                    |                                   |                                                                                                    |

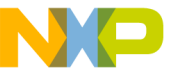

### EVBURIOUCH Jumper Options

The following is a list of all jumper options. The default installed jumper settings are shown in blue.

| Jumper | Option                                   | Settings   | Description                                                        |
|--------|------------------------------------------|------------|--------------------------------------------------------------------|
| J3     | INT REG-CRT REG<br>Power Supply Selector | 1-2        | CRT REG. Supplied from an internal 3.3V regulator from the CRTouch |
|        |                                          | 2-3        | INT REG. Supplied from on-board 3.3V regulator from the USB        |
| J4     | INT VDD-EXT VDD                          | 1-2        | EXT VDD. Supply the EVB from an external power supply              |
|        | VDD Supply Selector                      | 2-3        | INT VDD. Supply the EVB from the selection on J3                   |
| J6     | TXD USB                                  | On (short) | CRTOUCH Tx signal connected to USB2SER                             |
|        | CRTouch Transmission                     | Off        | CRTOUCH Tx signal disconnected from USB2SER                        |
| J7     | COMM SEL                                 | On (short) | UART communication                                                 |
|        | Communication Selector                   | Off        | I <sup>2</sup> C communication                                     |
| J8     | RXD USB                                  | On (short) | CRTOUCH Rx signal connected to USB2SER                             |
|        | CRTouch Reception                        | Off        | CRTOUCH Rx signal disconnected from USB2SER                        |
| J9     | I <sup>2</sup> C ADRSEL                  | On (short) | I <sup>2</sup> C address 0x49                                      |
|        | I <sup>2</sup> C Address Selector        | Off        | I <sup>2</sup> C address 0x4B                                      |
| J10    | VDD-VDD CRT                              | On (short) | Supply 3.3V to CRTouch                                             |
|        | CRTouch Power Connection                 | Off        | Isolate CRTouch from power                                         |

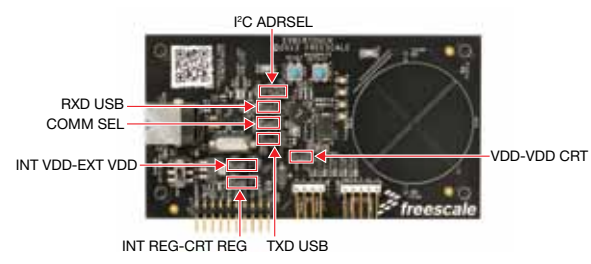

6

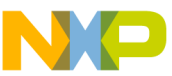

# EVBURIOUCH Switch/Button Options

The following is a list of the switch/button options on the evaluation board.

| Switch | Option                                                                                           | Description   |
|--------|--------------------------------------------------------------------------------------------------|---------------|
| SW1    | Power On/Off                                                                                     | On/Off switch |
| SW2    | Reset                                                                                            | Reset signal  |
| SW3    | Baud Rate Detect UART baud rate auto detection. Configure a new bau from 9600 bps to 115200 bps. |               |

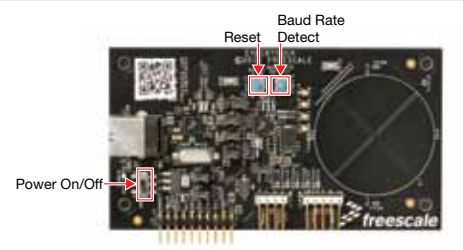

System Requirements

#### **USB-to-Serial Driver**

The USB-to-Serial driver must be installed before using the GUI. Go to **freescale.com/usb2ser** to download this driver.

#### .NET Framework 4.0 or Up

.NET Framework version 4.0 or greater must be installed before running the application. Go to **microsoft.com/download/en/details.aspx?id=17851** to download the .NET Framework version 4.0.

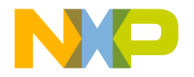

### Support

Visit **freescale.com/support** for a list of phone numbers within your region.

### Warranty

Visit **freescale.com/warranty** for complete warranty information.

For more information about this and other Ready Play solutions, please visit freescale.com/ReadyPlay and freescale.com/CRTouch

Freescale and the Freescale logo are trademarks of Freescale Semiconductor, Inc., Reg. U.S. Pat. & Trn. Off. Xtrinsic and Ready Play are trademarks of Freescale Semiconductor, Inc. All other product or service names are the property of their respective owners. © 2012 Freescale Semiconductor, Inc.

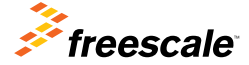

Doc Number: CRTOUCHQSG REV 1 Agile Number: 926-27238 REV B